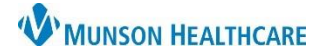

## Adding Multiples to the Prenatal Card for Providers

Cerner PowerChart Ambulatory JOB AID

## Adding a Multiple

1. Once a prenatal card has been created and "Baby or Fetus A" is listed, **click** "Chart" in the lower right corner of the card.

| 01/14/20                          |                   |                          | 8w5d                        |
|-----------------------------------|-------------------|--------------------------|-----------------------------|
| Fundal Height                     | Preterm Si        | gns and Symptoms         | 1                           |
| <br>Cervical Exam<br>//           |                   | Blood Pressure<br>120/80 | Weight<br>()                |
| Edema                             | Protein           | Glucose                  | Ketones                     |
| Γ                                 |                   | Fetal                    | 1                           |
| Presentation<br>[Baby or Fetus A] | Movem<br>[Baby or | ent<br>Fetus Al          | Heart Rate<br>Baby or Fetus |

2. Select "Add Baby".

| Fundal Height cm                            | Preterm Sig | ns and Sympto | ms<br>•   |            |
|---------------------------------------------|-------------|---------------|-----------|------------|
| Cervical Exam                               |             | Blood Press   | we We     | ight<br>kg |
| Edema Protein                               | •           | ilucose       | Ketones   | •          |
| Presentation  Movement    [Baby or Fetus A] | – Fetal     | Heart Ra      | ate 2 + A | dd Baby    |
| Comments                                    |             |               |           |            |
| Add comment here                            |             |               |           | ^          |
|                                             |             |               |           | ~          |

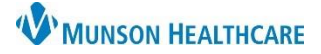

## Adding Multiples to the Prenatal Card for Providers

Cerner PowerChart Ambulatory JOB AID

- 3. Click the drop down arrow next to "Select label for this baby".
- 4. Select "Add".

| Presentation Mo              | vement                                                                   | Heart Rate | 1   |
|------------------------------|--------------------------------------------------------------------------|------------|-----|
| [Baby or Fetus A]            | - 3                                                                      |            |     |
| *Select Label for this baby: |                                                                          | Add 4      | cel |
| Comments<br>Add comment here | Baby or Fetus A<br>Baby or Fetus B<br>Baby or Fetus C<br>Baby or Fetus D |            | ^   |

• "Baby or Fetus B" will now be on the prenatal card for the current and future visits.

| m                                                                 | reterm Signs and Symptoms |         |
|-------------------------------------------------------------------|---------------------------|---------|
| Cervical Exam<br>cm / ▼ % /                                       | Blood Pressure            | Weight  |
| Edema Protein                                                     | Glucose                   | Ketones |
| Presentation  Movement    [Baby or Fetus A]     [Baby or Fetus B] | Fetal<br>Heart Rate       |         |
| Add comment here                                                  |                           |         |

• Additional babies can be added by repeating these steps.